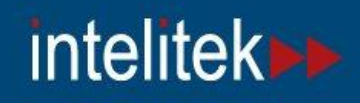

# LearnMate

# LearnMate Content Viewer

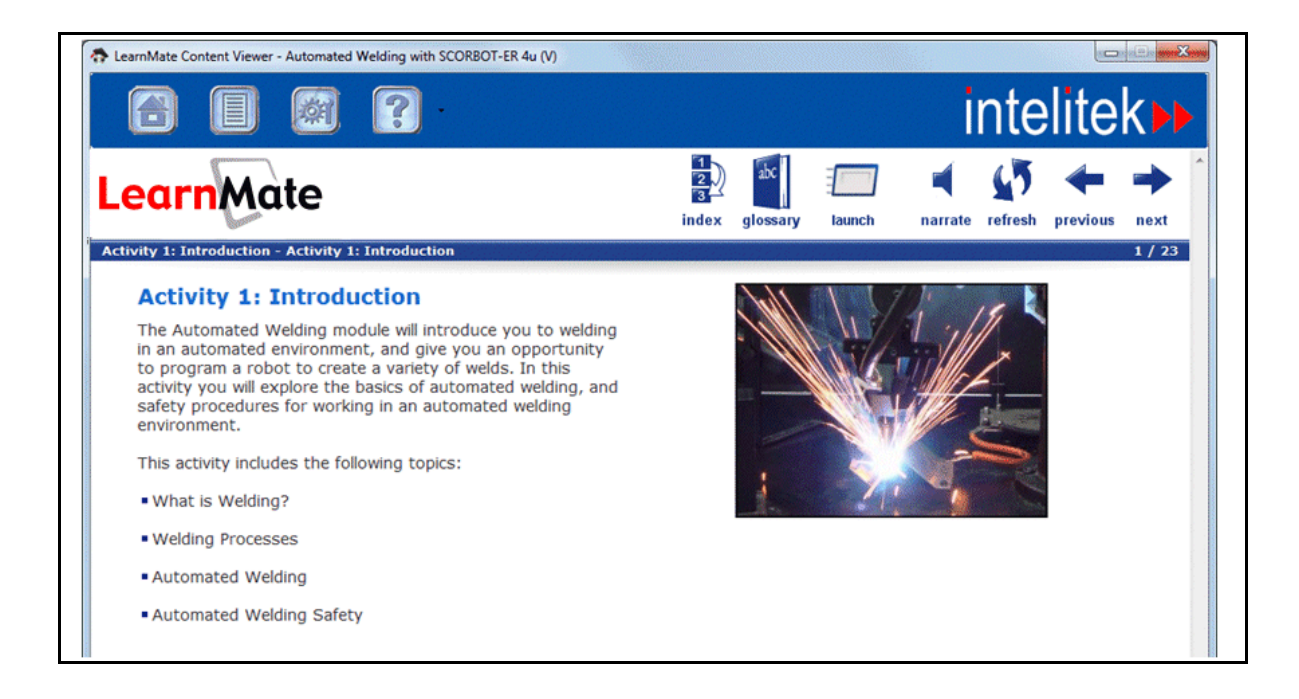

# Setup Guide

Catalog # 200058

May 2013

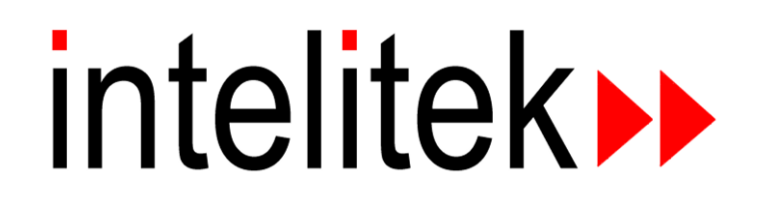

Copyright © 2013 Intelitek Inc. LearnMate Content Viewer Setup Guide Catalog No.: 200058 Version: A May 2013

Every effort has been made to make this guide complete and as accurate as possible. However, no warranty of suitability, purpose or fitness is made or implied. Intelitek Inc. is not liable or responsible to any person or entity for loss or damage in connection with or stemming from the use of the software, equipment and/or the information contained in this publication.

Intelitek Inc. bears no responsibility for errors which may appear in this publication and retains the right to make changes to the software, equipment and manual without prior notice.

Intelitek Inc. 444 East Industrial Park Drive Manchester, NH 03109-5317 USA Tel: (603) 625-8600 Fax: (603) 625-2137 website: http://www.intelitek.com email: info@intelitek.com

### In This Guide

This guide provides instructions for installing the LearnMate Content Viewer. LearnMate courses can be installed only once the Content Viewer is installed.

This guide includes the following chapters:

| Chapter                                       | Presents                                              | Page |
|-----------------------------------------------|-------------------------------------------------------|------|
| 1. Installing the LearnMate<br>Content Viewer | Procedure for installing the LearnMate Content Viewer | 1    |
| 2. Launching and Initial Setup                | Procedure for license verification and initial setup  | 7    |
| 3. Uninstalling                               | Procedure for removing the LearnMate Content Viewer   | 8    |

### 1. Installing the LearnMate Content Viewer

Follow the procedure below to install the LearnMate Content Viewer.

#### **1.1 Check Your Administration Privileges**

Administrator privileges are required to install the LearnMate Content Viewer.

Follow the steps below to check whether you have administrator privileges on a computer:

- 1. If you are using:
  - Windows 7, click the Windows **Start** button, then right-click the **All Programs** button.
  - An earlier version of Windows, right-click on the Windows **Start** button.
- 2. If you:
  - See an Open All Users option at the bottom of the menu, you have administrator rights on that PC.

| Open           |
|----------------|
| Properties     |
| Open All Users |

Do not see an Open All Users option at the bottom of the menu, contact your IT Administrator either to assign you administrator rights or to perform the installation for you.

#### **1.2 Check the System Requirements**

| ltem                  | Requirement or Version                                                                                     |
|-----------------------|----------------------------------------------------------------------------------------------------|
| Software<br>framework | Microsoft .NET Framework 4.0 Full                                                                          |
| Platform              | Windows XP Professional (32 bit) with Service<br>Pack 3, Windows 7 Home Premium (32 or 64<br>bit) or above |
| Browser               | Internet Explorer 8 or 9                                                                                   |
| Plug-in               | Adobe Flash Player                                                                                         |

Installation of the content viewer requires the following:

Note: Installation of Microsoft .NET Framework 4.0 Full begins automatically if your computer does not already have that software framework. A setup window guides you through the installation process. Once Microsoft .NET Framework 4.0 Full is installed, you may have to restart your computer.

#### **1.3 Install the Content Viewer**

LearnMate Content Viewer can be installed automatically or manually.

#### **1.3.1 Automatic Installation**

Note: At any point in the installation process, click Back to review or change any of your installation settings.

To install the LearnMate Content Viewer automatically:

1. Insert the LearnMate Content Viewer DVD into the DVD drive. The AutoPlay window is displayed.

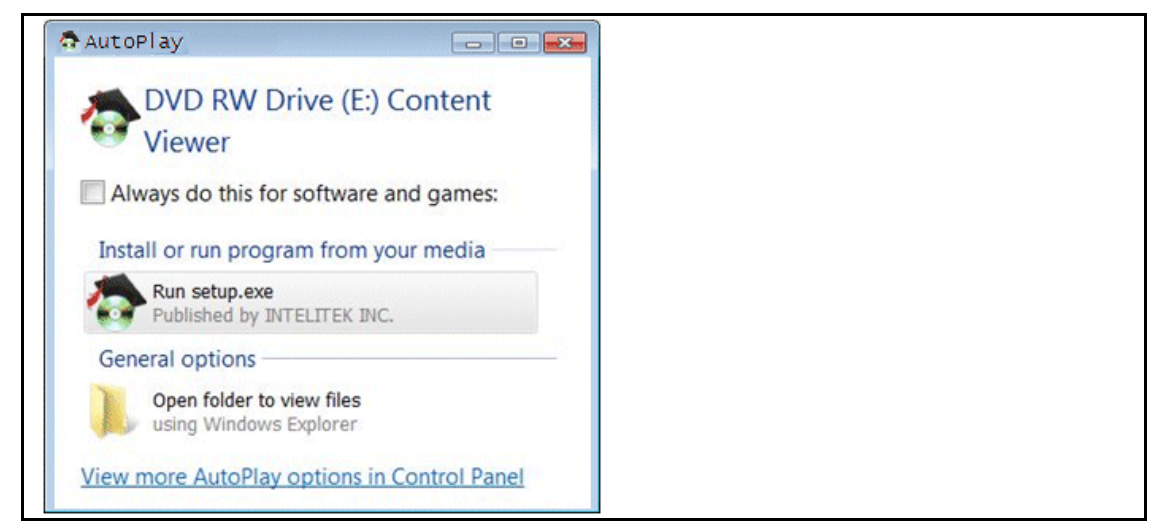

2. Click Run setup.exe. The installation process begins. Proceed to step 6.

To install the LearnMate Content Viewer manually:

1. In the disk folder, double-click the **Install** folder. The contents of the folder are displayed.

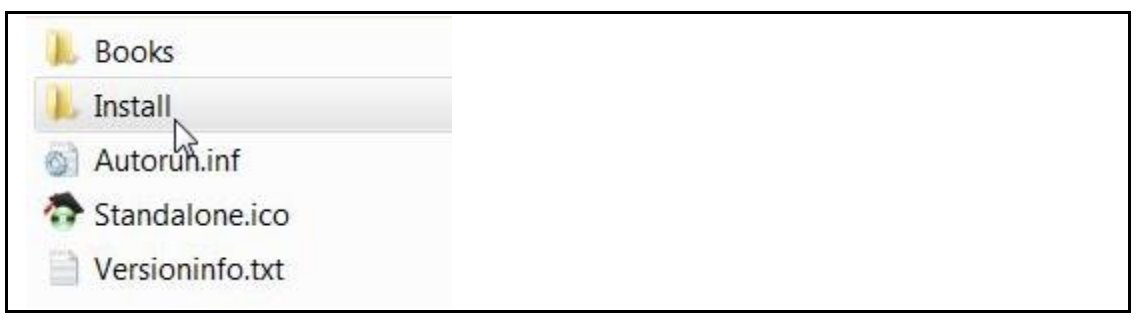

2. Double-click setup.exe.

| Iayout.bin Setup.exe setup.ini setup.ini | SSetup.dll    |  |
|------------------------------------------|---------------|--|
| setup.exe                                | layout.bin    |  |
| setup.ini k                              | setup.exe     |  |
| setup.inx                                | 🚳 setup.ini 🗟 |  |
|                                          | setup.inx     |  |

The installation process begins.

**3.** If your computer does not have LearnMate Agent 5.X, it will be installed at this time. If LearnMate Agent 5.X is already installed, the wizard presents you with the option of modifying, repairing, or removing the software. If you do not wish to perform any of these actions, click **Cancel** and proceed to step 6.

The LearnMate Agent 5.X installation wizard opens. Click Next.

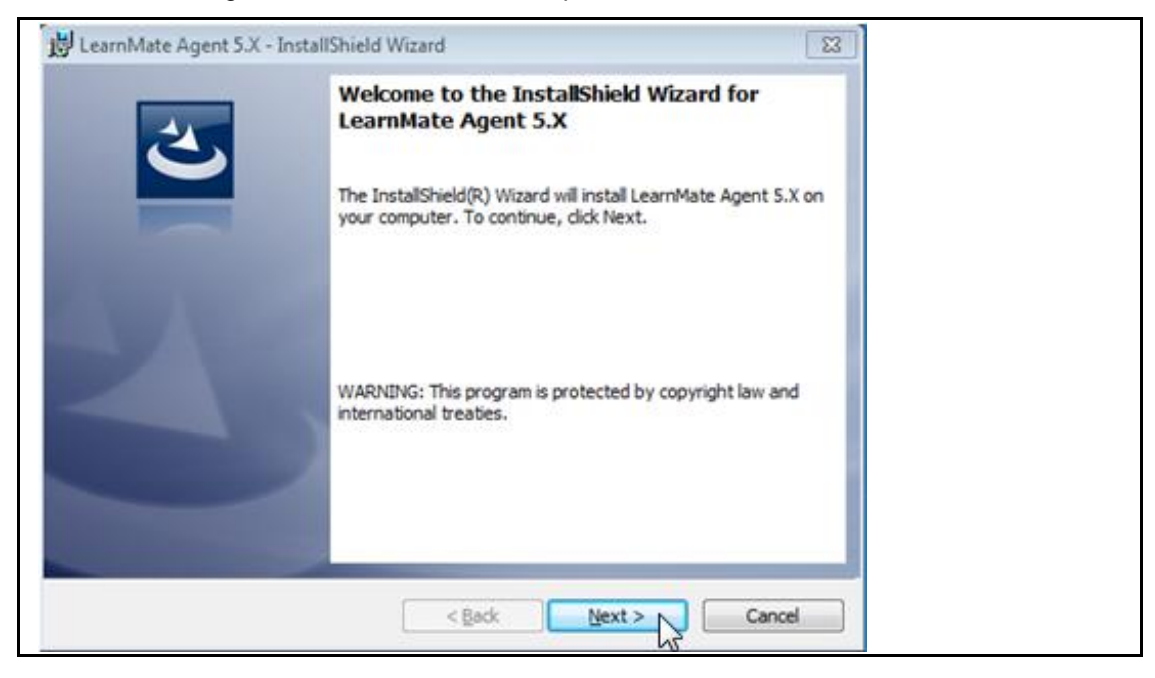

4. Click Install.

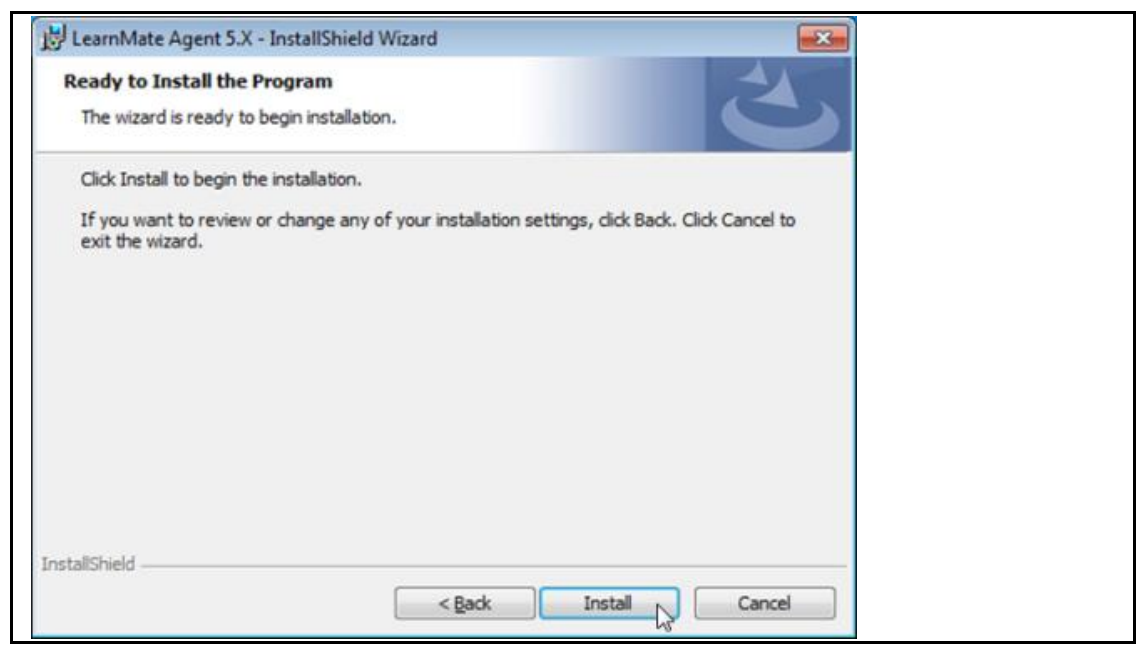

LearnMate Agent 5.X is installed.

- Click Finish to exit the LearnMate Agent 5.X installation wizard. The Content Viewer installation procedure resumes.
- 6. Click Next.

| Content Viewer - InstallShield Wi | izard 💌                                                                                            |
|-----------------------------------|----------------------------------------------------------------------------------------------------|
|                                   | Welcome to the InstallShield Wizard for Content<br>Viewer                                          |
|                                   | The InstallShield Wizard will install Content Viewer on your<br>computer. To continue, click Next. |
|                                   | < Back Next > Cancel                                                                               |

7. Read the terms of the License agreement. Accept the terms by selecting I accept the terms of the license agreement. Then click Next.

| icense Agreement                                                                                                    |    |  |
|----------------------------------------------------------------------------------------------------|----|--|
| Please read the following license agreement carefully.                                                                                                    |    |  |
| INTELITEK END USER LICENSE AGREEMENT<br>For Standalone Content Viewer                                                                                                    | -  |  |
| THIS END USER LICENSE AGREEMENT (THIS "EULA") IS A BINDING AGREEMENT.<br>BY INSTALLING OR USING THE SOFTWARE YOU ACKNOWLEDGE THAT YOU<br>HAVE READ THIS EULA, THAT YOU UNDERSTAND IT, AND THAT YOU AGREE TO<br>BE BOUND BY ITS TERMS. IF YOU DO NOT AGREE WITH THE TERMS AND<br>CONDITIONS OF THIS EULA, DO NOT CLICK "ACCEPT" AND DO NOT INSTALL OR<br>USE THE SOFTWARE.<br>1. Grant of License. Intelitek, Inc. ("Licensor") provides the "Standalone" content viewer<br>software (the "Software"). Subject to the terms and conditions of this EULA, Licensor<br>grants you a non-exclusive, non-transferable license to use the Software with which this | •  |  |
| l accept the terms of the license agreement     Print     I do not accept the terms of the license agreement                                                                                                    |    |  |
| allShield                                                                                                    |    |  |
|                                                                                                    | el |  |

8. Select the folder on your hard drive to which to install the Content Viewer. Then click Next.

| Content Viewer - InstallShield Wizard |                      |
|---------------------------------------|----------------------|
| Select a destination drive            |                      |
| Available Hard Disks:                 |                      |
| <b>v</b> C                            |                      |
|                                       |                      |
| InstallShield                         |                      |
|                                       | < Back Next > Cancel |

The Content Viewer is installed.

9. Click Finish to close the wizard.

### 2. Launching and Initial Setup

When launching the LearnMate Content Viewer for the first time, you are required to:

- Verify your license. See section 2.1, License Verification.
- Configure program settings. See section 2.2, Initial Setup.

#### **2.1 License Verification**

The LearnMate Content Viewer is protected by a licensing agreement. Upon opening the content viewer for the first time, you are asked to verify your license for the software. For more information, see the Intelitek Software Licensing Guide.

#### 2.2 Initial Setup

When running the content viewer for the first time, the Settings window is automatically displayed.

- 1. Close any open Internat Explorer windows. This step is necessary for the initial setup only, and not when using the LearnMate Content Viewer later on.
- **2.** Select both checkboxes.

Certain functions, such as text-to-speech narration may be inoperative if the checkboxes are not selected.

3. Click OK.

| Settings                                                                                                    |  |
|----------------------------------------------------------------------------------------------------|--|
| Ensure that all instances of Internet Explorer are closed<br>before making any changes to the settings below.                                      |  |
| You must select the "Allow active components to run in<br>files on your computer" option below in order to use the<br>Text-To-Speech (TTS) engine. |  |
| Allow active components to run in files on your computer.                                                                                          |  |
| In order to avoid annoying warnings, select the "Allow<br>active content to run in files on your computer" option<br>below.                        |  |
| Allow active content to run in files on your computer.                                                                                             |  |
| OK Cancel                                                                                                    |  |

Initial setup is complete.

### 3. Uninstalling

You may wish to uninstall the LearnMate Content Viewer in order to install it on another computer or in order to modify the software.

To uninstall the LearnMate Content Viewer:

- 1. In the Windows Start menu, select All Programs.
- 2. Select the Content Viewer folder.
- 3. Select UninstallContent Viewer.

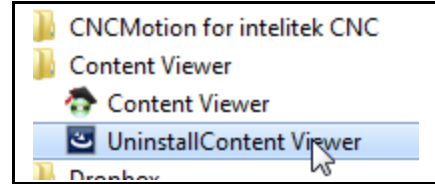

The Content Viewer - InstallShield Wizard is displayed.

| Content Viewer - InstallShield Wizard                                                                                                   |  |
|----------------------------------------------------------------------------------------------------|--|
| Preparing Setup<br>Please wait while the InstallShield Wizard prepares the setup.                                                       |  |
| Content Viewer Setup is preparing the InstallShield Wizard, which will guide you through the rest<br>of the setup process. Please wait. |  |
|                                                                                                    |  |
|                                                                                                    |  |
|                                                                                                    |  |
| InstallShield Cancel                                                                                                    |  |

A pop-up window is also displayed.

| Content Viewer - InstallShield Wizard                                              |
|------------------------------------------------------------------------------------|
| Do you want to completely remove the selected application and all of its features? |
| Yes No                                                                             |

4. In the pop-up window, click **Yes**. A second pop-up window appears.

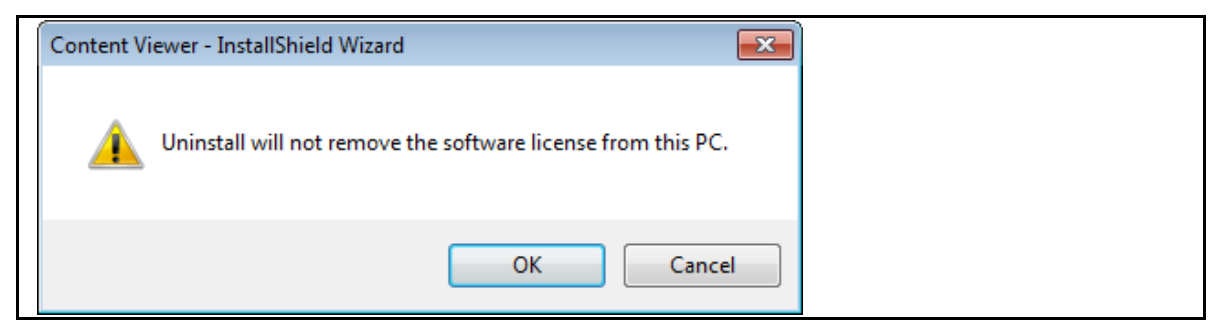

5. Click OK. The Content Viewer is removed from your computer.

| Content Viewer - InstallShield Wizard<br>Setup Status |        |
|-------------------------------------------------------|--------|
| The InstallShield Wizard is removing Content View     | ver    |
| •                                                     |        |
| InstallShield                                         |        |
|                                                       | Cancel |

#### 6. Click Finish to exit.

| Content Viewer - InstallShield Wizard |                                                                |
|---------------------------------------|----------------------------------------------------------------|
|                                       | Uninstall Complete                                             |
|                                       | InstallShield Wizard has finished uninstalling Content Viewer. |
|                                       |                                                                |
|                                       |                                                                |
|                                       |                                                                |
|                                       |                                                                |
|                                       |                                                                |
|                                       | < <u>B</u> ack <b>Finis</b> Cancel                             |